## 【学生版】ポータルサイト操作方法

学生の皆さんが「ポータルサイト等を活用した授業」で必要になるレポート課題提出の操作方法について説明します。

- 1. ポータルサイトにログインします。
- ログインすると下記のような画面になります。「講義のお知らせ」に自分の履修している授業の 担当教員から送られた連絡一覧が表示されます。※表示される数が多くて全部表示されていない 場合、「全てを見る」をクリックしてください。

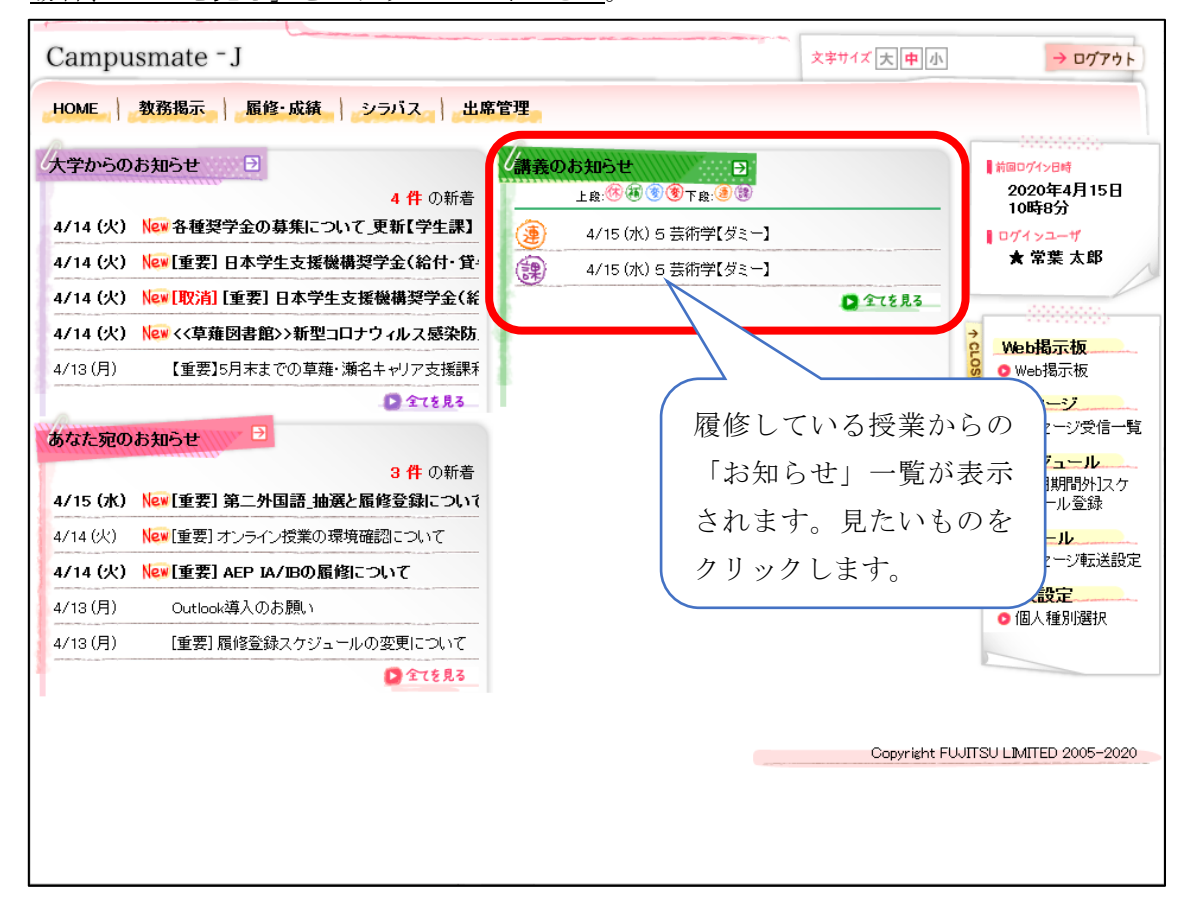

- ● か先頭についているものが「教員から課題提出を求められているもの」、課題を教員からの指示に従って提出してください。
- ● が先頭についているものが「教員からの連絡」、授業方法、授業で使用するもの、用意するもの などの連絡が教員からされることがあります。

 「課題提出を求められているもの」をクリックすると、以下のような画面が表示されます。「課題の 詳細」を確認して指示に従ってください。以下の例の場合、「ポータルサイトを利用して提出」、ある いは「メールを利用して提出」のどちらかが選べることになります。「ポータルサイトを利用して提 出」する場合、「レポートを提出する」をクリックします。

| 曜日時限           | 講義                                    | 教員                                                                                                    | 教室        | 期間 |  |
|----------------|---------------------------------------|----------------------------------------------------------------------------------------------------|-----------|----|--|
| <del>金</del> 5 | 芸術学【ダミー】                              | 出口 憲                                                                                                    | 静岡草薙キャンパス | 前期 |  |
| 詳細             |                                       | '                                                                                                    |           |    |  |
| 🥘 メッセージ種別      | レボート課                                 | レポート課題                                                                                                    |           |    |  |
| @ 送信者          | 出口憲                                   | 出口憲                                                                                                    |           |    |  |
| 🧶 タイトル         | 【第1回】「                                | 【第1回】「芸術学とは」の課題                                                                                                    |           |    |  |
|                | 添付ファイ)<br>を、Wordで<br>提出期限は<br>2020年5月 | 添付ファイル「芸術学・第1回,pdf」の内容を熟読して、その内容をA4用紙1枚以内にまとめたもの<br>を、Wordで作成するか、手書きしたものを写真に撮ったもののいずれかで提出してください。<br>提出期限は、<br>2020年5月31日(日)12:00 |           |    |  |
| 🥘 課題の詳細        | とします。                                 | とします。                                                                                                    |           |    |  |
|                | なお、写真                                 | なお、写真を撮ったが大きすぎて送れないという人は、                                                                                                    |           |    |  |
|                | xxx@sz.tok                            | xxx@sz.tokoha=u.ac.jp                                                                                                    |           |    |  |
|                | ヘメール添                                 | ヘメール添付で提出してください。 クリックレキナ                                                                                                    |           |    |  |
| 🥘 提出期限         | 5/31 (日)                              | 12:00 ■期限後の提出を許可しない                                                                                                    |           | °  |  |
|                | 兰街堂, 筆                                | 10 odf                                                                                                    |           |    |  |

※授業や担当教員により提出方法が違います。教員からの指示に従って課題を提出してく ださい。以下の可能性があります。

- ●ポータルサイトを利用して提出する。※ここで説明している方法
- メールにファイルを添付して提出する。
- これら以外の方法で提出する。

以下の画面に変わるので「提出状況」を確認しましょう。未提出であれば、「提出ファイル」の「参照」ボタンをクリックし、提出する課題のファイルを選択します。提出ファイルがないとレポート提出ができないので注意してください。また、サイズが 3MB=3,000KB を超える(5.を参照)と提出できません。

必要があれば「**提出コメント**」(任意)にも記入してください。最後に「レポートを提出する」をク リックすれば提出完了です。

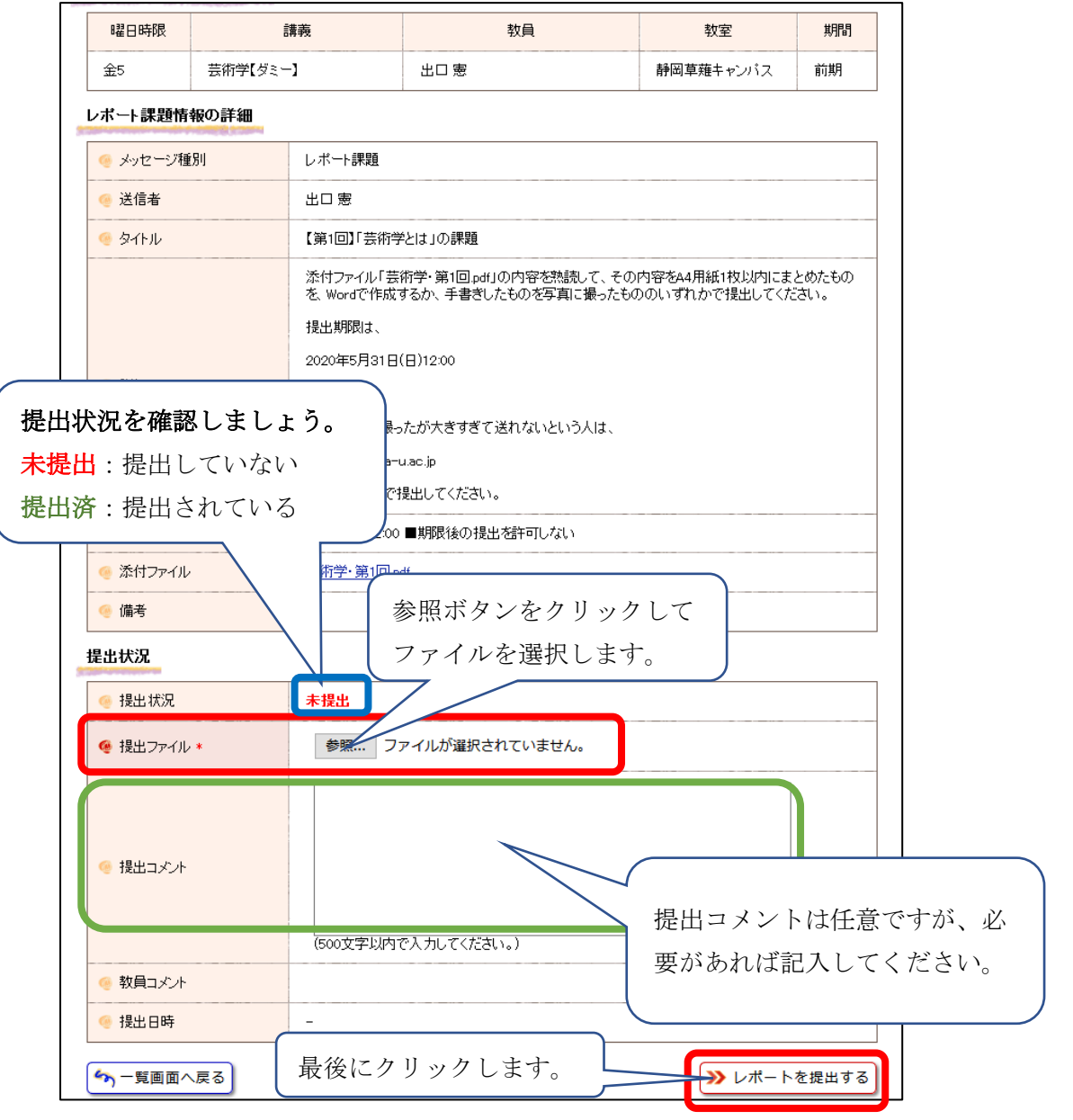

※赤枠は必須。緑枠は任意。

5. ファイルを選択するとき、次のようなダイアログボックスが表示されます。ここでサイズを確認して ください。3,000KBより大きいとポータルサイトからは送れません。

| 🍅 วะามงระวิอ-ห้                                  | ×                                       |
|--------------------------------------------------|-----------------------------------------|
| ← → 丶 ↑ <mark></mark> ≪ Documents > 2020 > 物理学概論 | ✓ 3                                     |
| 整理 マ 新しいフォルダー                                    | III 🕶 🔳 💡                               |
| 2017 ^ 名前 ^                                      | 更新日時 種類 サイズ                             |
|                                                  | 2020/04/06 16:21 テキストドキュメント             |
| 2019 🔒 物理学概論第1回.pdf                              | 2020/04/06 12:05 Adobe Acrobat D 149 KB |
|                                                  |                                         |
| DCカード                                            |                                         |
| JAEEE                                            |                                         |
| R2研究費申 3,0                                       | 000KB 以下か確認します。                         |
| 📊 教員免許更! 🚽 😓                                     | の担合 140KP わのでナナキでナ                      |
| ▲ 教職実践演:                                         | の場合、149KDなので八文大です。                      |
| 教務関係                                             |                                         |
|                                                  |                                         |
|                                                  |                                         |
| 静岡高校入                                            |                                         |
| 全学共通科                                            |                                         |
| ■ 非常勤更新:                                         |                                         |
| 物理学Ⅲ                                             |                                         |
| 物理学概論                                            |                                         |
|                                                  |                                         |
| ファイル名( <u>N</u> ): し物理学概論第1回.pdf                 | 」<br>」<br>                              |
|                                                  | 閏く(O) キャンセル                             |

6. 提出できると以下の画面になります。「レポート提出」をクリックすると、4. に戻りますが、「提出 状況」は「提出済」になっているはずです。

| 🧐 メッセージ種別 | レポート課題                                                                                       |  |  |
|-----------|----------------------------------------------------------------------------------------------|--|--|
| 🤏 送信者     | 出口 憲                                                                                         |  |  |
| 🧐 タイトル    | 【第1回】「芸術学とは」の課題                                                                              |  |  |
|           | 添付ファイル「芸術学・第1回.pdf」の内容を熟読して、その内容をA4用紙1枚以内にまとめたものを、Wordで作成するか、手書きしたものを写真に撮ったもののいずれかで提出してください。 |  |  |
|           | 提出期限は、                                                                                       |  |  |
|           | 2020年5月31日(日)12:00                                                                           |  |  |
| 🥶 言羊細     | とします。                                                                                        |  |  |
|           | なお、写真を撮ったが大きすぎて送れないという人は、                                                                    |  |  |
|           | xxx@sz.tokoha=u.ac.jp                                                                        |  |  |
|           | ヘメール添付で提出してください。                                                                             |  |  |
| 🤏 提出期限    | 5/31 (日) 12:00 ■期限後の提出を許可しない                                                                 |  |  |
| 🤏 添付ファイル  | 芸術学·第1回pdf                                                                                   |  |  |
| 🤏 備考      |                                                                                              |  |  |